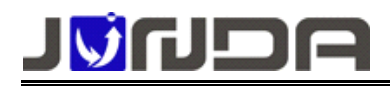

## PmCenter 后台集中监控软件简单安装使用步骤

### → 安装

▶ 放入光盘后,光盘自动运行时,会出现光盘启动菜单,如下图;(光盘不自动运行的,请进入光盘,双击"InstallCD.exe"。)

| PmCenter<br>不间斷电源                                                                                                    | ·····································                                                                                                    |
|----------------------------------------------------------------------------------------------------|----------------------------------------------------------------------------------------------------|
| <ul> <li>&gt; 内容简介</li> <li>&gt; 系统需求</li> <li>&gt; 安装PmCenter</li> <li>&gt; 安装配置工具</li> <li>&gt; 浏览内容</li> <li>&gt; 关于我们</li> </ul> | <b>系统简介</b><br>PMCenter不间断电源综合监控系统用于分<br>布式的UPS网络集中监控,通过TCP/IP网络,<br>可以实时的跨地域的监控UPS运行状态,即时<br>的发现设备异常,确保UPS供电系统的可靠性.<br>•基于TCP/IP协议,不受地域限制<br>•采用ILYSQL数据库,开放数据结构<br>•全新的具有组态特性的设备状态自定义功能<br>•支持声音,电子邮件,短信息及电话语音告警<br>•强大的告警发送,可设定重复,间隔及时间限制<br>•基于IpPoverCuard,支持绝大多数UPS品牌<br>•具有B/S扩展接口,实现多用户分布式管理 |
| 1 <b>0</b> UDA                                                                                                    | 专注于UPS监控技术                                                                                                    |

▶ 选择"安装 PmCenter"即可启动软件安装程序,直接下一步;

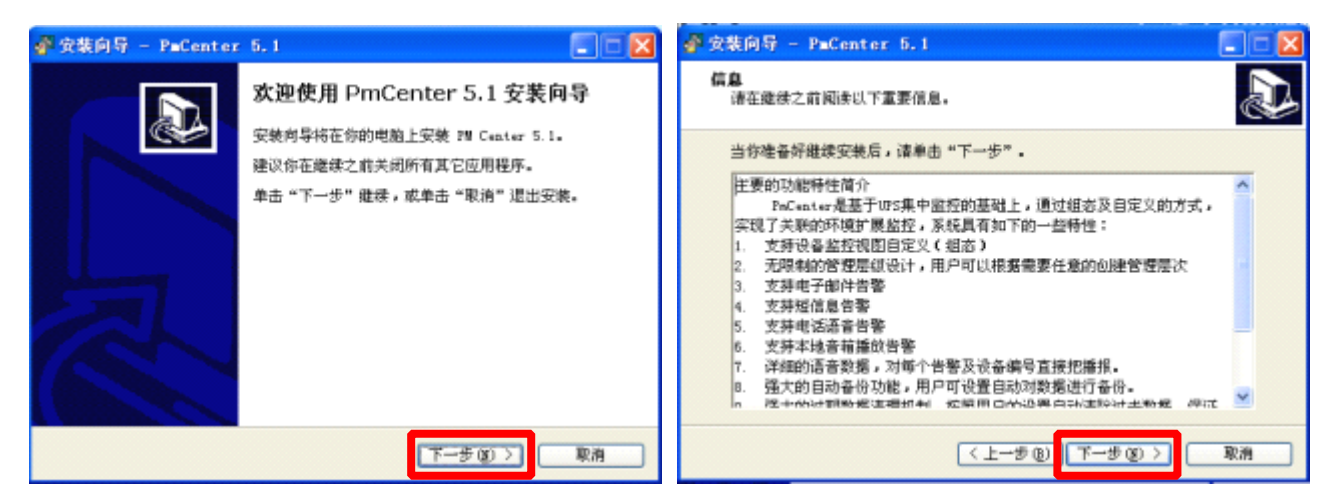

▶ 到用户信息界面,用户信息自定义,必须输入序列号才能进行下一步,序列号从贴在光盘包装的黄色标签上获取,序列号不区分大小写,不包含字母0和L,避免与数字0和1混清。输入正确序列号"下一步"按钮变为有效,点击进入下一步;如下图:

地址: 广州市萝岗区科学城彩频路9号广东软件科学园 B 栋 902G/H 电话: 020-32052760 传真:020-32058401 邮箱:Support@junda-tech.com

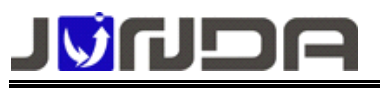

www.junda-tech.com

广州市竣达智能软件技术有限公司

| 💣 安装向号 - PaCenter 5.1  | 🔮 安装向导 - PaCenter 5.1                       |
|------------------------|---------------------------------------------|
| 用户做具 译输入你的模思。          | 选择目标位置<br>将 PaCenter 5.1 安映到明显?             |
| 用戶名 ⑪:<br>微软用户         | 安装向导将把 PmCenter 5.1 安装到以下文件夹中。              |
|                        | 若要继续,单击"下一步",如果你要选择不同的文件夹,请单击"浏览"。          |
| 微软中国                   | [:\Trogram Filex\Junda tech\FeCenter 阅览 (8) |
| 序列号 (2):               |                                             |
|                        |                                             |
|                        |                                             |
|                        |                                             |
|                        | 至少需要 105.4 ME 的空闲船盘空间。                      |
| (〈上一步 @)   下一步 @) > 取消 | 「「「「「」」(「」」(「」)(「」)(「」)(「」)(「」)(「」)(「」)(    |

▶ 选择安装的程序组件,如果第一次安装,必须要同时选中应用程序和数据库,若只是升级,或者数据库已经手工创建的情况下,可以只安装应用程序。点击下一步;

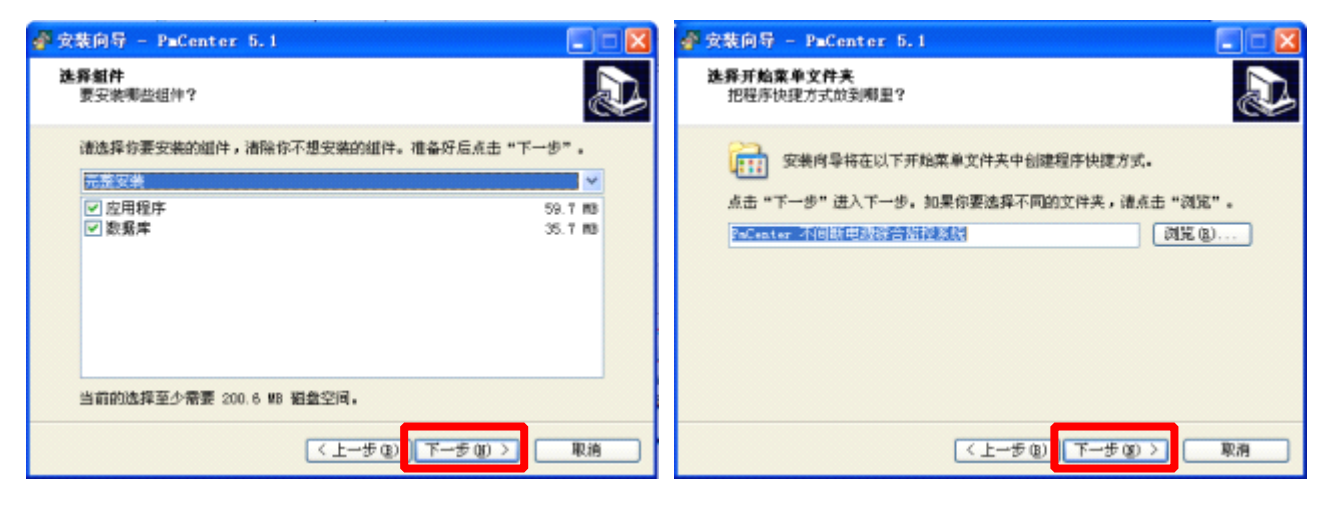

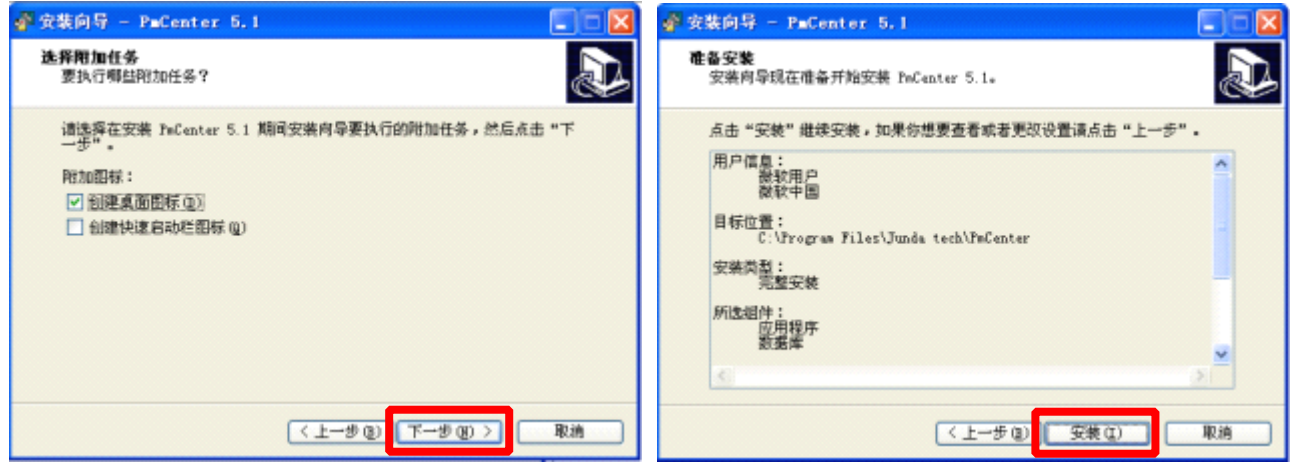

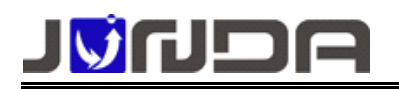

www.junda-tech.com

广州市竣达智能软件技术有限公司

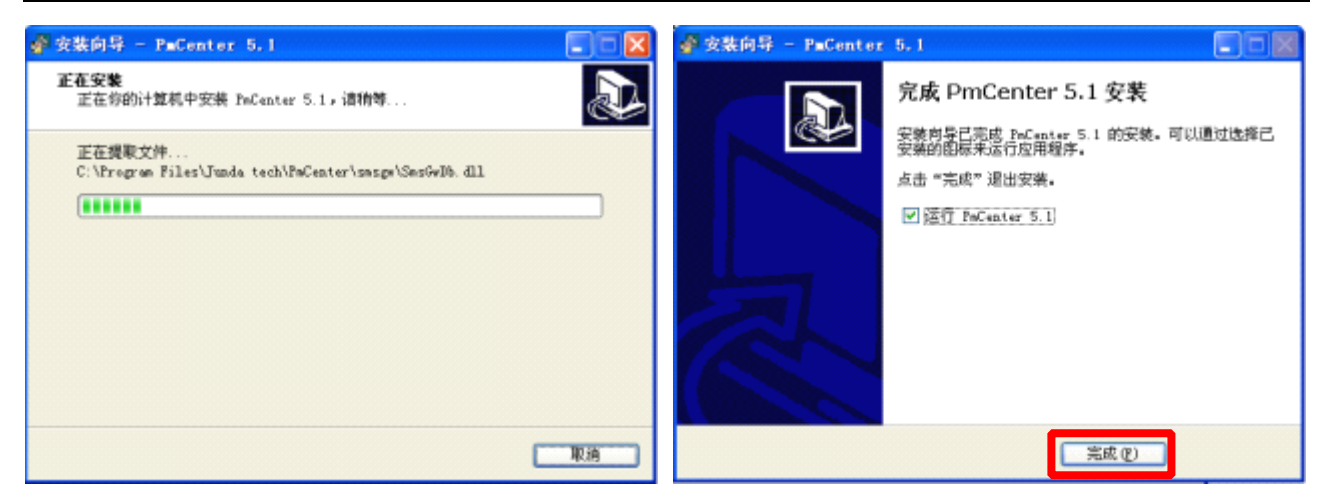

- ▶ 安装完成后可选择"运行 PmCenter5.1"立刻运行程序。
- ▶ 如果操作系统是 win7 或 win8,运行时需以管理员身份运行,可在右键点击运行程序选择 以管理员身份运行

# → 使用

运行界面如下图:

| PaCenter综合不同新电源监控系统                                                                                                    |
|----------------------------------------------------------------------------------------------------|
| 病(12) 查看(12) 读备(12) 帮抓(14) 帮助(12)                                                                                             |
| > 🚥 🗔 诸 🕵 💑 🐠 🧠 🖛 🍕 4. 47 % 🎬 🖉 🌇 😵                                                                                           |
|                                                                                                    |
|                                                                                                    |
| Gate v                                                                                                    |
| 回区流路模式                                                                                                    |
| No         改备名称         17地址         发生时间         振響状态         型         No         设备名称         17地址         发生时间         描述 |
| < >>                                                                                                    |
| ★ 广州市琼达智能软件技术有限公司 10520-32052780 11:01:21                                                                                     |

▶ 添加设备

做任何设置前必须先停止运行,处于维护模式,如右图; 点击"设备"菜单,选择"新增设备" 在"基本信息属性"对话框输入基本信息。名称、编号自定义; 类型根据 UPS 类型选择单相或三相;地址输入监控卡 IP 地址。 其它设置默认即可。

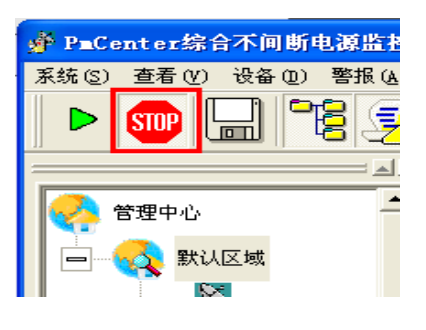

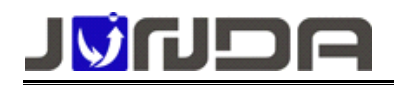

#### www.junda-tech.com

#### 广州市竣达智能软件技术有限公司

|                    |                        |          | 基本信息 属性                                               |    |
|--------------------|------------------------|----------|-------------------------------------------------------|----|
|                    |                        |          | 设备信息 扩展设备 告警自定义                                       |    |
|                    |                        |          | 基本信息                                                  | _  |
| 🛉 P=Center综合       | 不间断电源监控                | 系統       | 2010:  用尸目定义 編号:  001<br>英型:  常規単相UPS                 | •  |
| 系统 (3) 查看 (7)      | 设备 (1) 警报 (A)<br>新建区域  | 帮助他      | 地址: 192 168 0 .100 授权码: JUNDA-TECT<br>区域: 默认区域<br>备注: | •  |
|                    | 编棋百姓区<br>册除管理区<br>新增设备 |          | 高級设置<br>「自定义设备端口<br>端口:                               | 一致 |
| 🥐 管理中心 🖣<br>🕞 🚮 默认 | 修改设备<br>删除设备           |          | □ 记录历史数据<br>时间间隔: 分钟<br>修改设备信息不允许修改设备类型,需要调           | 8  |
|                    | 测试连接<br>远程登录           | <b>X</b> | 整类型需要删除原来设备重新添加                                       | -  |
|                    | 远程浏览<br>               | _        |                                                       | 取消 |

> 添加设备完成。双击新增的设备图标即可进入监控界面。

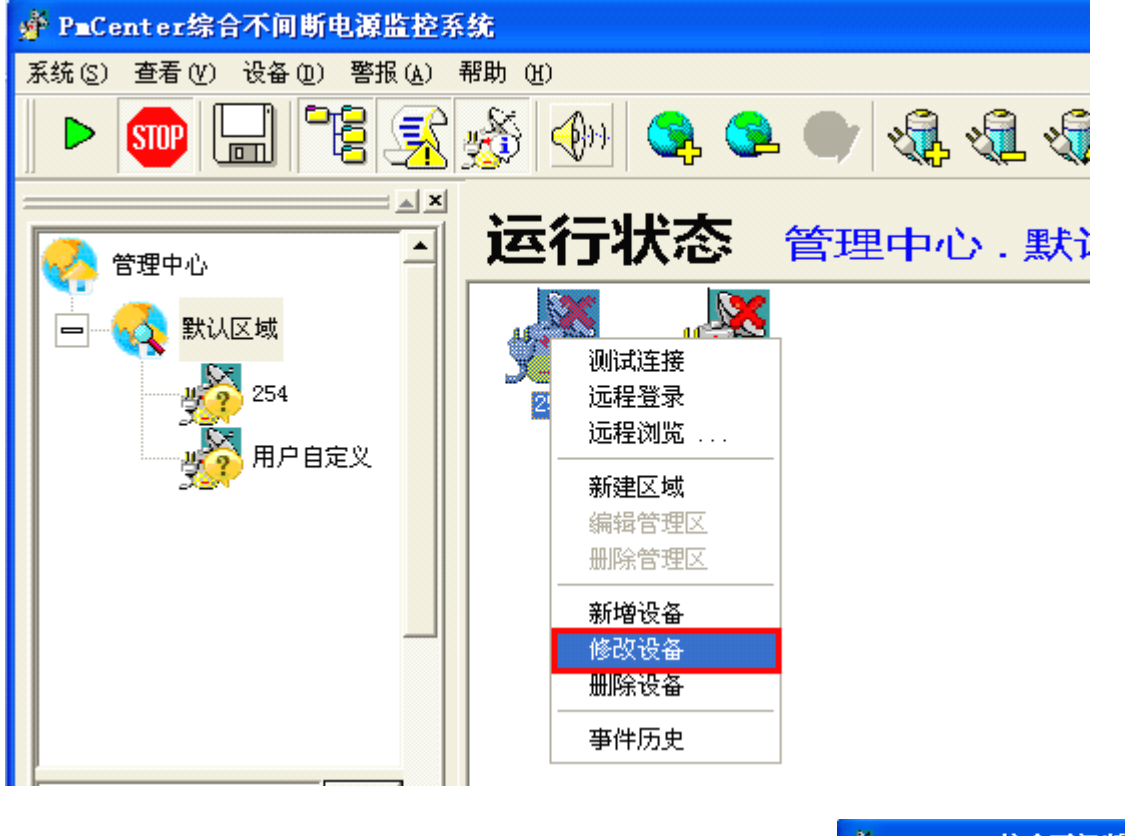

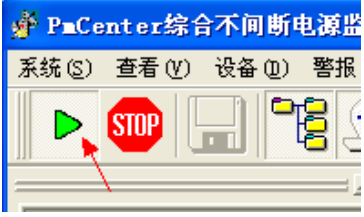

设置完成,点击左上角绿色三角形的运行按钮,运行程序。

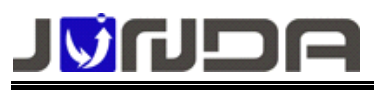

未运行

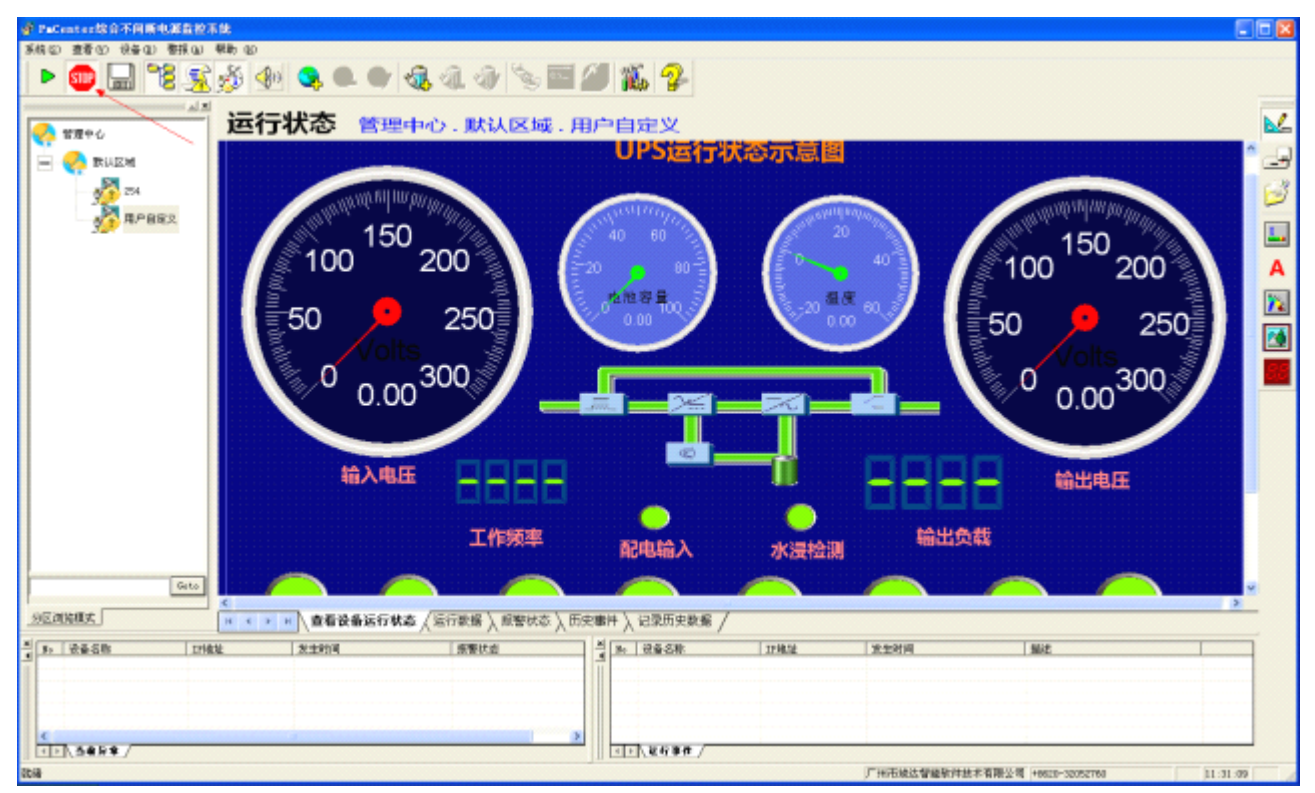

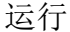

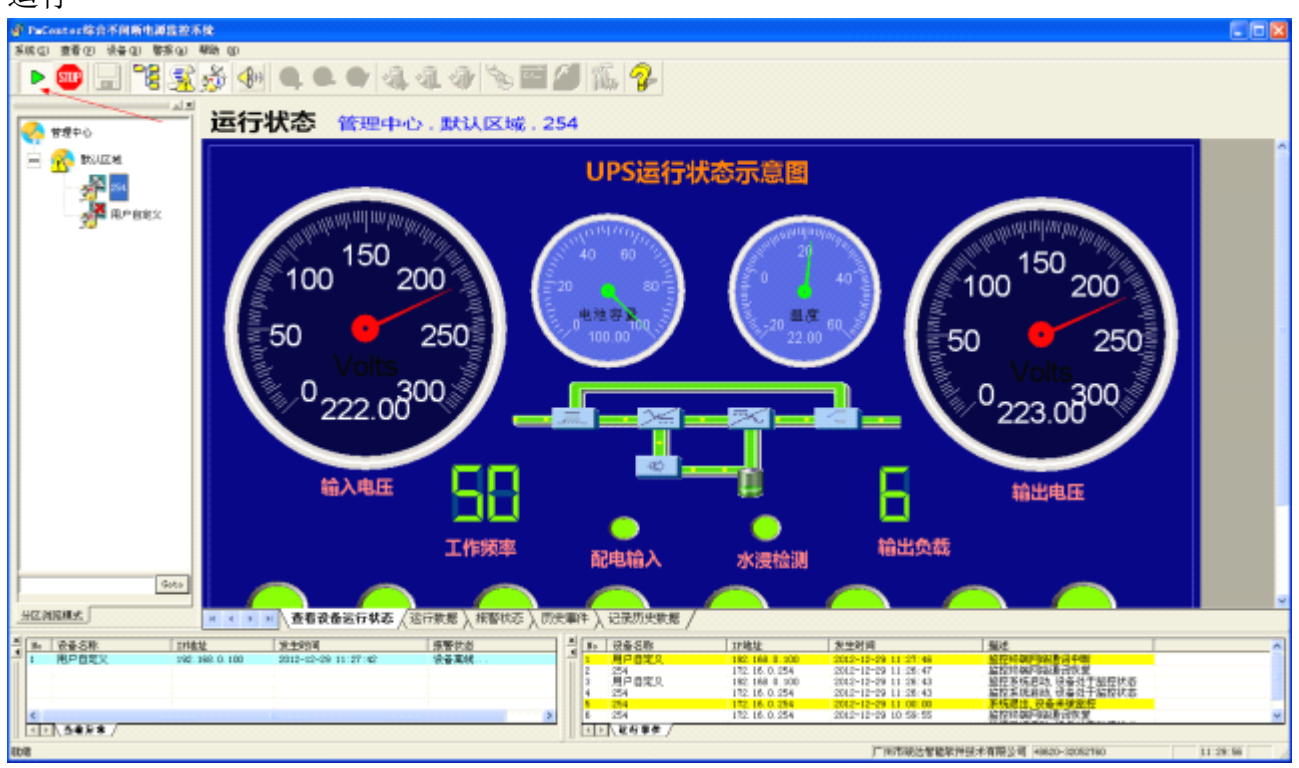

# 了解更多详细内容可右键点击光盘图标打开

### 查看配套光盘内的说明书资料: PmCenter 不间断电源综合监控系统

**地址**: 广州市萝岗区科学城彩频路9号广东软件科学园 B 栋 902G/H **电话**: 020-32052760 **传真**:020-32058401 **邮箱:**Support@junda-tech.com